## Como utilizar o Cartão de Crédito na APK do Pedido de Venda?

## Produto: Pedido de Venda

Ao habilitar os parâmetros para uso do Cartão de Crédito no Portal Admin, e feito a configuração da Cobrança no ERP do Cartão de Crédito, na APK quando iniciar um pedido, na aba Cabeçalho já irá aparecer a opção de informar o numero do cartão quando utilizado o tipo de cobrança Cartão de Crédito.

1 - Na aba **Cabeçalho** selecione no campo **cobrança**, o tipo de cobrança **Cartão de Crédito** ( ou a cobrança cadastro no ERP configurada como Cartão de Crédito).

| 0   |
|-----|
| Ŧ   |
| -   |
| Ť 🎝 |
| 100 |
|     |
|     |

## Artigos Relacionados

Como funciona o recurso de Cartão de Crédito no Pedido de Venda?

Como parametrizar o cartão de crédito no portal Admin?

Como utilizar o Cartão de Crédito na APK do Pedido de Venda?

Como fazer o acompanhamento dos pedidos que utilizaram Cartão de Crédito?

Como funciona o Envio de e-mail para notificação do Cartão de Crédito?

2 - Ao selecionar o tipo de cobrança, uma cobrança que está cadastrada no ERP como Cartão de

Crédito, no lado direto irá aparecer a opção de configuração cartão, clique nesta opção.

, para ser inserido os dados do

| Informações do pedido                                 |                   | 0  |
|-------------------------------------------------------|-------------------|----|
| Filial<br>1 - COD. 1 - FILIAL NORMAL<br>Tipo de venda |                   | Ŧ  |
| Venda Normal                                          |                   | *  |
| Plano de pagamento<br>1 - A VISTA A                   |                   | -  |
| Cobrança<br>CARTÃO DE CREDITO                         | *                 | \$ |
| Cliente Autorizado:<br>NENHUM                         |                   | *  |
| Prazo Médio                                           | Valor Min. Pedido |    |
| 0 dias                                                | R\$ 0,00          |    |

3 - Será aberta a tela para ser preenchido os dados do Cartão do Cliente.

Com os campos obrigatórios de preenchimento:

Número do Cartão: Este campo pode ser preenchido de forma manual, ou clicando na câmera, assim o sistema irá utilizar a câmera do celular/tablet e capturar o numero do cartão, este campo ao ser preenchido ele valida se o numero informado é valido ou não;

Nome do Titular: Campo para ser preenchido de forma manual;

Data Exp.: É a data de validade do cartão que será utilizado para a compra, campo preenchido de forma manual;

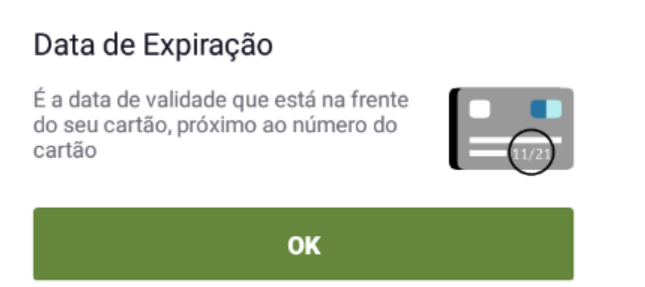

CVC: É o código verificador do cartão do cliente, campo preenchido de forma manual;

## CVC

É o código de três ou quatro dígitos localizado no verso do cartão.

| ſ |        |
|---|--------|
|   | $\sim$ |
|   | (123)  |
|   |        |

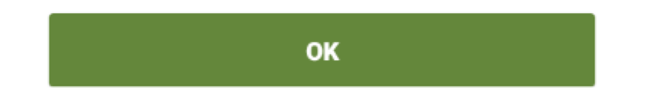

**Número de parcelas**: Este campo irá validar o numero de parcelas informados no campo Plano de Pagamento, ele irá pegar automaticamente, do cadastro do plano de pagamento a quantidade de parcelas, o campo poderá ser alterado de forma manual, mas irá validar se foi digitado a quantidade de parcelas maior do que o plano permite, assim não deixará salvar caso exceda a mesma.

4 - A parte de digitação de pedido, segue o mesmo processo já feito nos pedidos com outras formas de pagamento.

5 - Ao salvar o pedido, o mesmo será envidado para o Server do Pedido de Venda, onde irá fazer as validações e gerar uma requisição de autorização de crédito para a operadora Cielo, e o valor irá ficar provisionado para uso até que o pedido seja aprovado pelo ERP ou até a data de expiração de autorização cadastrado no parâmetro PRAZO\_EXPIRACAO\_AUTORIZACAO.

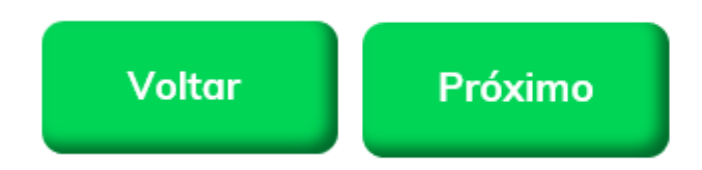

Artigo sugerido pelo analista Angelita Leite.

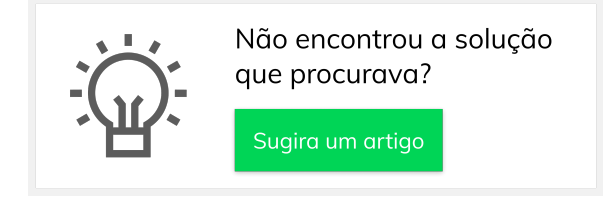